## FILING INSTRUCTIONS CIVIL MOTION TO SEAL

From the Civil Events menu, select Motions to Seal.

| Open a case     Other Filings       New Case (Attorney Filing)     ADR Documents       Notices     Notices       Initial Pleadings and Service     Trial Documents       Complaints, Other Initiating Documents     Appeal Documents       Service of Process     Other Documents       Answers to Complaints     Bar Registration Renewal       Other Answers     Request Certificate of Good Standing                                   | SECF                                                                                       | Civil                                               | Criminal                                                                                          | Query                                        | Reports | Utilities | Search | Logout |   |
|----------------------------------------------------------------------------------------------------|--------------------------------------------------------------------------------------------|-----------------------------------------------------|---------------------------------------------------------------------------------------------------|----------------------------------------------|---------|-----------|--------|--------|---|
| Open a case<br>New Case (Attorney Filing)     Other Filings<br>ADR Documents<br>Notices       Initial Pleadings and Service<br>Complaints, Other Initiating Documents<br>Service of Process     Trial Documents<br>Appeal Documents<br>Other Documents<br>Bar Registration Renewal<br>Other Answers       Motions and Relater Filings<br>Motions<br>Motions Seal<br>Responses and Repties     Bar Registration Renewal<br>Other Documents | Civil Events                                                                               |                                                     |                                                                                                   |                                              |         |           |        |        |   |
| Initial Pleadings and Service     Trial Documents       Appeal Documents     Appeal Documents       Service of Process     Other Initiating Documents       Answers to Complaints     Bar Registration Renewal       Other Answers     Request Certificate of Good Standing                                                                                                    | Open a case<br>New Case (Atto                                                              | mey Filing)                                         | Other Filings<br>ADR Documents<br>Notices                                                         |                                              |         |           |        |        |   |
| Motions and Related Filings       Motions to Seal       Responses and Replies                                                                                                    | Initial Pleadings<br>Complaints, Otl<br>Service of Proc<br>Answers to Cor<br>Other Answers | and Service<br>ter Initiating Documents<br>aplaints | Trial Documents<br>Appeal Document<br>Other Documents<br>Bar Registration I<br>Request Certificat | l <u>s</u><br>Renewal<br>le of Good Standing |         |           |        |        |   |
|                                                                                                    | Motions and Rel<br>Motions<br>Motions to Seal<br>Responses and                             | ater cilings<br>Replies                             |                                                                                                   |                                              |         |           | D,     |        | 1 |

From the available events, select the motion to seal. Once it is in the selected events text box click next to continue.

| SECF             | C <u>i</u> vil         | Crimi <u>n</u> al      | Query                | <u>R</u> eports       | <u>U</u> tilities | Sear <u>c</u> h | Logout |
|------------------|------------------------|------------------------|----------------------|-----------------------|-------------------|-----------------|--------|
| Motions to Se    | al                     |                        |                      |                       |                   |                 |        |
| Available Events | (click to select event | typing to find another | Selected Events (cl) | ick to remove events) |                   |                 |        |
| Seal             | (click to select even  | 5)                     | Seal                 | ick to remove events) |                   |                 |        |
| Next Clear       | 1                      |                        |                      |                       |                   |                 |        |
|                  | 5                      |                        |                      |                       |                   |                 |        |
|                  |                        |                        | Þ                    |                       |                   |                 |        |
|                  |                        |                        |                      |                       |                   |                 |        |
|                  |                        |                        |                      |                       |                   |                 |        |
|                  |                        |                        |                      |                       |                   |                 |        |

Enter the case number, then click Next to continue.

| SECF                                               | Civil | Criminal | Query | Reports | <u>U</u> tilities | Search | Logout |
|----------------------------------------------------|-------|----------|-------|---------|-------------------|--------|--------|
| Motions to Seal<br>Civil Case Number<br>1:15-cv-14 |       |          |       |         |                   |        |        |
| Next Clear                                         |       |          |       |         |                   |        | /      |

Click on the filer from the party pick list.

| SECF                                                                                                    | C <u>i</u> vil                         | Criminal                                                                                                    | Query                                                                                | <u>R</u> eports                                                                      | <u>U</u> tilities | Search | <u>L</u> ogout |
|----------------------------------------------------------------------------------------------------|----------------------------------------|----------------------------------------------------------------------------------------------------|--------------------------------------------------------------------------------------|--------------------------------------------------------------------------------------|-------------------|--------|----------------|
| Motions to Sea<br>1:15-cv-00014 McV                                                                          | l<br>Wilson v. Big Blue<br>ि           | Bug                                                                                                    |                                                                                      |                                                                                      |                   |        |                |
| Pick Filer<br>Collapse All<br>Big Blue Bug dt<br>Bosco Cleaning Cr<br>Robert McWilson<br>Wilson Construction | Exg<br>ping<br>ping<br>Don Company dit | Select the filer. Select the filer. Big Blue Bug (c Big Blue Bug (c Big Blue Bug (c Big Blue Bug (c Big Blue Bug (c Big Blue Bug (c)) Next Clear | e Party: OR<br>(f)<br>g Company (df)<br>ert (pla)<br>ction Company (df)<br>New Filer | Select a Group:<br>• No Group<br>All Defendants<br>• All Plaintiffs<br>• All Parties |                   |        |                |

Attach your motion to seal as the main document and the document that you are requesting to be sealed as the attachment. Enter the title of the proposed seal document in the description textbox. Click next to continue.

| SECF                 | Civil                    | Crimi <u>n</u> al   | Query               | <u>R</u> eports        | <u>U</u> tilities      | Sear <u>c</u> h         | Logout |
|----------------------|--------------------------|---------------------|---------------------|------------------------|------------------------|-------------------------|--------|
| Motions to Sea       | 1                        |                     |                     |                        |                        |                         |        |
| 1:15-cv-00014 Md     | Wilson v. Big Blue Bu    | g                   |                     |                        |                        |                         |        |
| Attach your motio    | n to seal as the main do | cument and the pro- | oposed sealed docun | ient as an attachment. | Please enter a descrip | tion for all attachment | ts.    |
| Select the pdf docu  | iment and any attachm    | ents.               |                     |                        |                        |                         |        |
| Join Desument        | -                        |                     |                     |                        |                        |                         |        |
| N:\Training PDF Doc  | uments\Criminal Te Brow  | se                  |                     |                        |                        |                         |        |
| -                    |                          |                     |                     |                        |                        |                         |        |
| Attachments          |                          | Category            | De                  | scription              |                        |                         |        |
| 1. N:\Training PDF D | ocuments\Criminal Te Bi  | owse                | ✓ libit             | to Motion to Proce ×   | emove                  |                         |        |
| 2.                   | B                        | owse                | ~                   |                        |                        |                         |        |
| Next Clear           |                          |                     |                     |                        |                        |                         |        |
|                      |                          |                     |                     |                        |                        |                         |        |
|                      |                          |                     |                     |                        |                        |                         |        |

The docket entry will be open to the public but the document will be restricted to those parties that you choose to receive the Notice of Electronic Filing. While depressing your control key, select the party you represent and the other parties that should receive the notice and the documents.

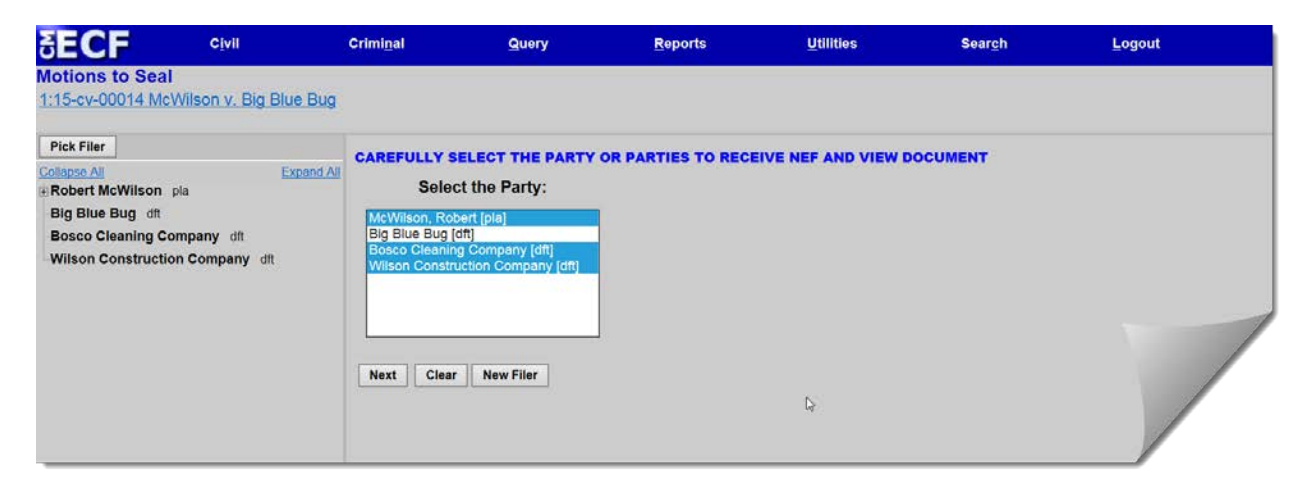

Enter the title of the document that you are requesting to be sealed in the available text box. Click next to continue.

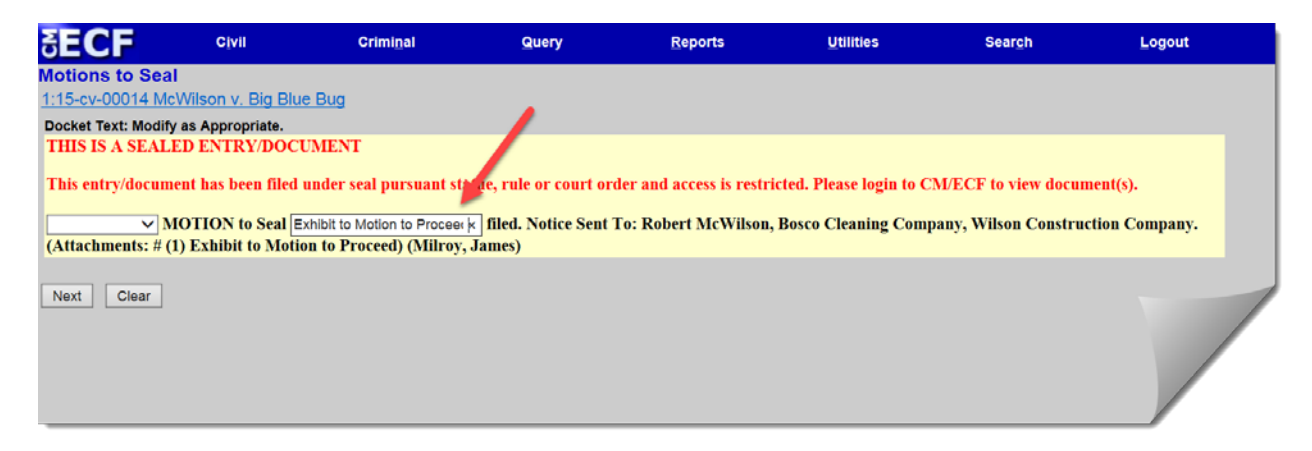

You are at the final preview page. Review the entry and click next to continue.

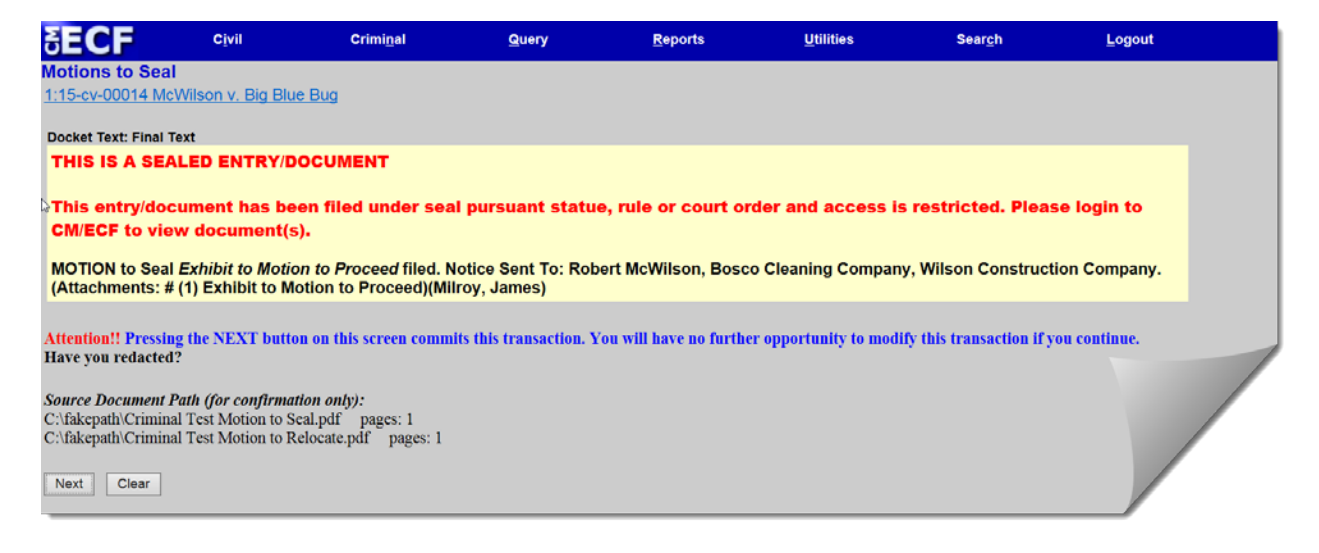

Your NEF appears. The document has been filed. Notice for this entry has been sent to those parties that you chose earlier during the docketing process.

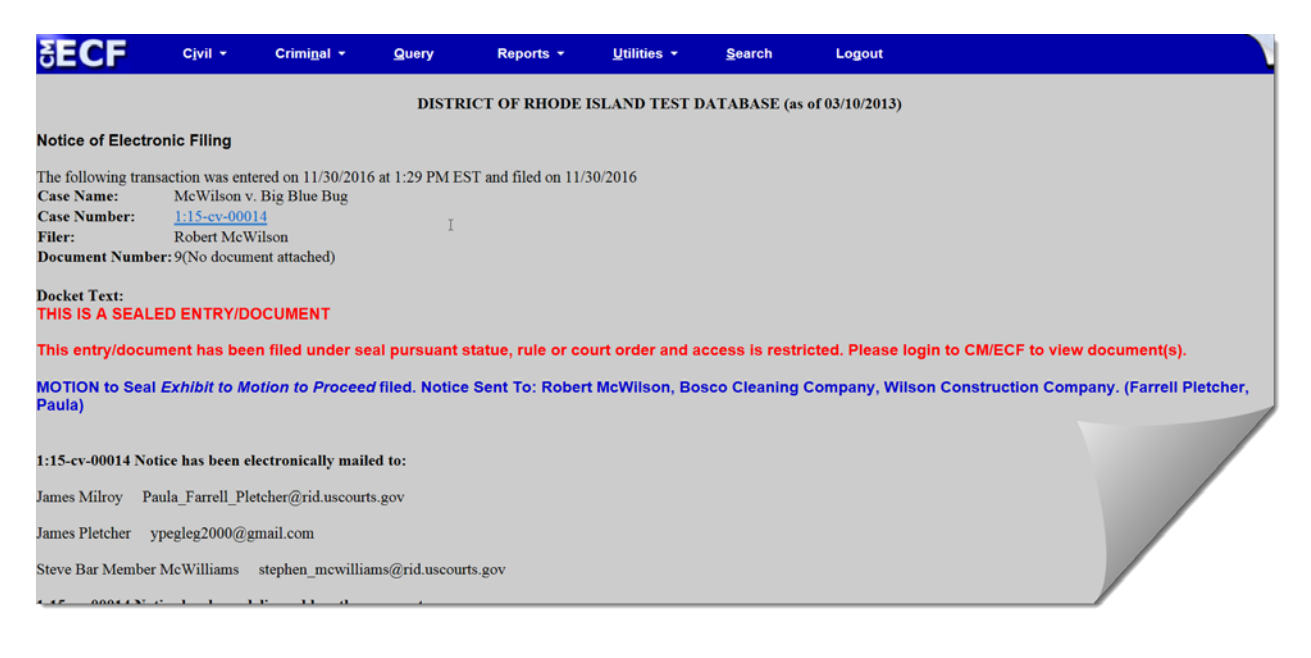

If the motion to seal is granted, the Clerk's Office will officially note the acceptance of the document(s) subject to the motion to seal by using a CM/ECF event that best describes the document. If the motion is denied, the Clerk's Office will further restrict electronic access to the tendered document to ensure that it is not part of the official record.